# Préparer une photo pour Twitter

Avant une publication en ligne, il est parfois nécessaire de recadrer, de flouter un visage, de redimensionner une photo pour qu'elle soit moins lourde .

Les photos utilisées pour Twitter sont généralement prises avec un smartphone, c'est donc avec une application pour smartphone (Android) que nous allons les traiter.

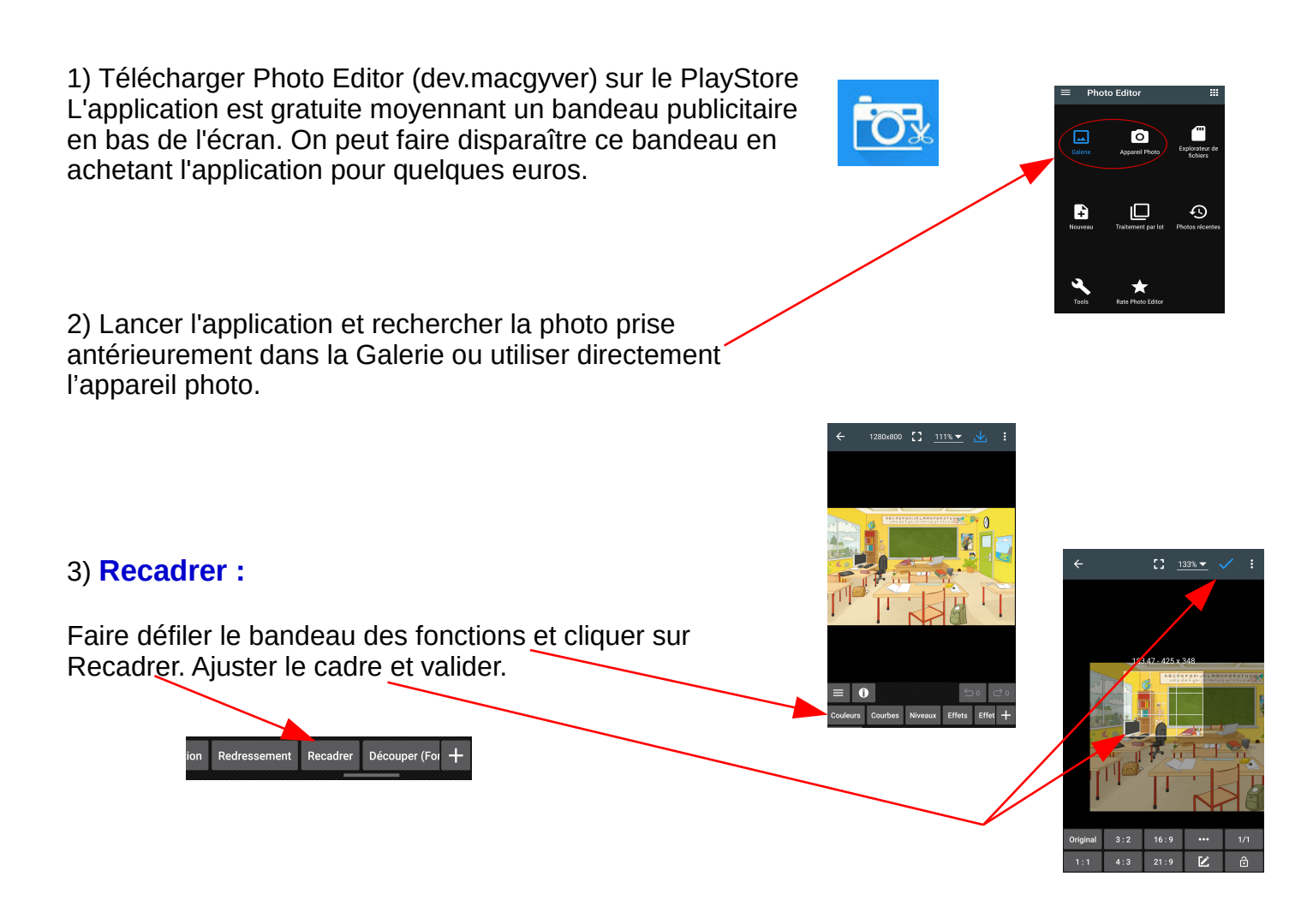

### 4) Flouter un visage, une silhouette :

Faire défiler le bandeau des fonctions et cliquer sur Effets puis sur Brouiller. Par défaut l'effet s'effectue sur toute l'image (Icône A pour All). En cliquant sur A on sélectionne l'option S (Short ?) qui permet de n'appliquer l'effet que sur une zone paramétrable (visage, silhouette..). Enfin un 3ème clic sélectionne le B (Brosse) qui permet de balayer avec le doigt la zone à modifier.

Une fois la zone à modifier déterminée, il suffit de faire varier le curseur du rayon pour voir l'effet de flou. On valide en fin de réglage.

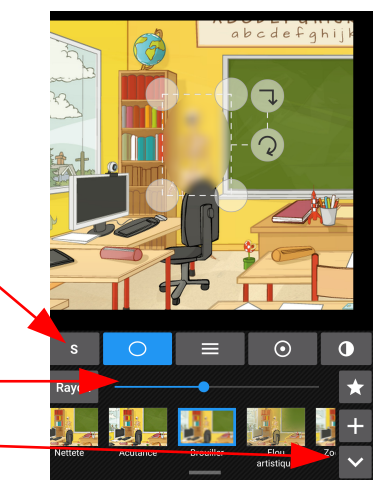

#### 5) Redimensionner la photo avant publication :

Faire défiler le bandeau des fonctions et cliquer sur Redimensionner. Faites glisser le curseur pour atteindre approximativement 800 pixels de large et validez.

1024 2048 4096

## Quels formats de photos pour Twitter ?

Photo de bannière (couverture) : 1500 x 500 Photo du profil : 400 x 400 (100 Ko maximum) Image pour un post : choisissez un format 1:2. Donc 880 x 440 recommandé, sera affichée en 590 x 295. Minimum : 420 x 210, maximum : 1024 x 512

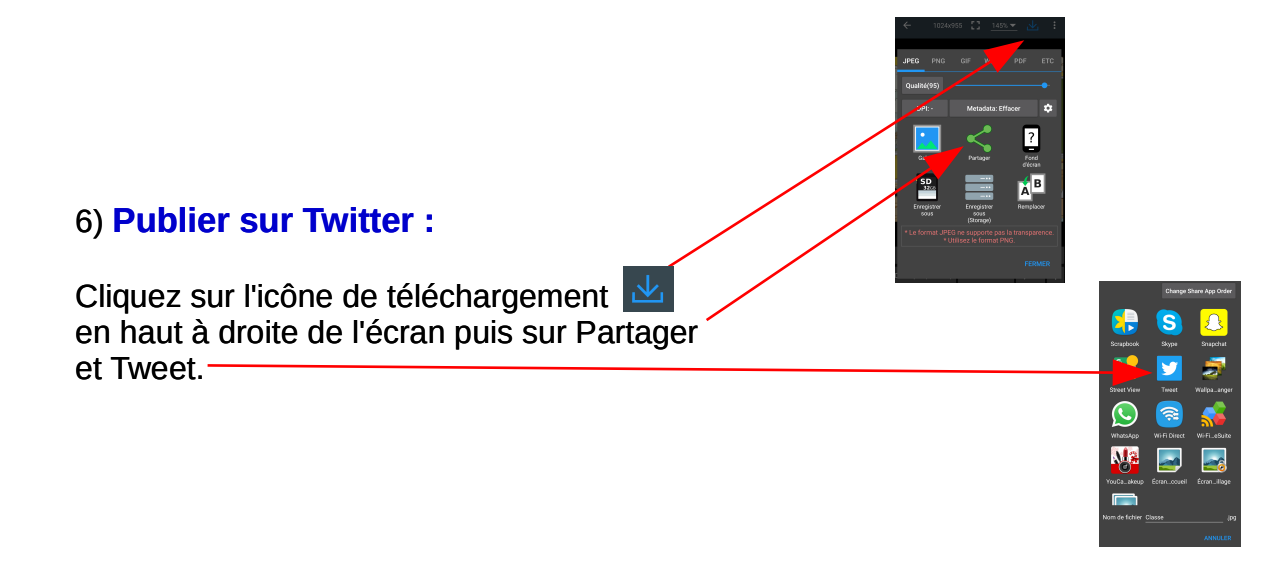

# Raccourcir une URL pour Twitter

L'adresse d'un site peut parfois être longue et gêner l'écriture d'un tweet limité à 140 caractères.

Le site http://tinyurl.com/ permet de remplacer l'adresse originale du site par une adresse raccourcie.

Enter a long URL to make tiny:

May contain letters, numbers, and dashes

Custom alias (optional):

Make TinyURL!

Il suffit de coller l'adresse du site dans la zone "Enter a long URL to make tiny" puis de cliquer sur le bouton "Make TinyURL".

#### Exemple :

http://pedagogie.ac-toulouse.fr/ai-gers/ENSS/spip.php?rubrique2 est l'équivalent de http://tinyurl.com/zd9v96y

Plus l'adresse de départ est longue, plus tinyURL sera intéressant.